# Lapidari.it CHIAVI DI EQUILIBRIO PREMIUM (ALL TIME FRAME).

Nella versione base, le Chiavi di Equilibrio 1,3 e 5 sono molto adatte sia per operatività intraday che per quella di posizione, ma in quest'ultimo caso la loro efficacia si massimizza - in ottica da 3 a massimo 5 giorni - nel segnalare eventuali inversioni di trend e sui test delle resistenze e supporti

Abbiamo pertanto pensato di allungare i tempi di calcolo delle Chiavi, creando – con la stessa filosofia costruttiva – altre 5 Chiavi di Equilibrio, rispettivamente a 8 - 14 - 21 - 34 - 65 periodi.

La novità di questa versione premium è però rappresentata dalla possibilità di settare ogni singola Chiave in base al time frame che preferiamo.

| stom Indicator - C  | CHIAVE TSE    | B 8 -D - I                |        |                                |  | ?               | > |
|---------------------|---------------|---------------------------|--------|--------------------------------|--|-----------------|---|
| Il programma Com    | une Valor     | ri <mark>d</mark> i input | Colori | Visualizzazione                |  |                 |   |
| Variabile           |               |                           |        | Valore                         |  |                 |   |
| 🛃 Seleziona il Time | eframe dell'i | indicatore                | F      | <sup>p</sup> eriodo_Giomaliero |  |                 |   |
|                     |               |                           |        |                                |  |                 |   |
|                     |               |                           |        |                                |  |                 |   |
|                     |               |                           |        |                                |  |                 |   |
|                     |               |                           |        |                                |  |                 |   |
|                     |               |                           |        |                                |  | Carica          |   |
|                     |               |                           |        |                                |  | Carica          |   |
|                     |               |                           |        |                                |  | Carica<br>Salva |   |

#### TIME FRAME GIORNALIERO

Impostando la Variabile "Periodo Giornaliero", tutte queste cinque Chiavi di durata più lunga si comporteranno esattamente come le Chiavi corte 1,3 e 5; esse segnaleranno, progressivamente, supporti e resistenze di medio e lungo periodo.

I calcoli si fermano alla seduta precedente e quindi resteranno invariati, come resistenze e supporti statici, per tutta la seduta.

Ma quali indicazioni ottengo se opero su un time frame più corto del daily, quali ad esempio 60 minuti oppure 30 minuti, come anche il 5 minuti o addirittura 1 minuto?

E al contrario, se le mie strategie sono di lungo termine e sono alla ricerca di segnalazioni su time frame settimanale/mensile, ho ugualmente un aiuto concreto dalle Chiavi di Equilibrio?

In entrambi i casi la risposta è SI.

Vediamo alcuni esempi, didatticamente calcolati sulla Chiave TSB 8.

#### TIME FRAME CORRENTE

|           |             | valori ai inpac   | Colori | Visualizzazione            |        |  |
|-----------|-------------|-------------------|--------|----------------------------|--------|--|
| Variabile | il Timefram | e dell'indicatore | P      | /alore<br>leriodo_Corrente |        |  |
|           |             |                   |        |                            |        |  |
|           |             |                   |        |                            |        |  |
|           |             |                   |        |                            |        |  |
|           |             |                   |        |                            | Carica |  |

Selezionando – sul Grafico del time frame che avete scelto - la variabile "Periodo Corrente" (per Mt4) o "Timeframe Attuale" (per TradingView), e per ProRealTime usando la Chiave Tsb 5-8-14-21-34-65 INTRA, la formula delle Chiavi prende come riferimento il time frame del grafico che state osservando, e quindi:

- 1) potete ad esempio incrociare una chiave 8 con una chiave 65 per ottenere indicazioni long/short e magari utilizzare una chiave a 14 per il vostro trailing stop.
- 2) Potete usare una qualsiasi delle Chiavi anche su time frame superiori, quali il settimanale o il mensile.

### 📕 Lapidari.it

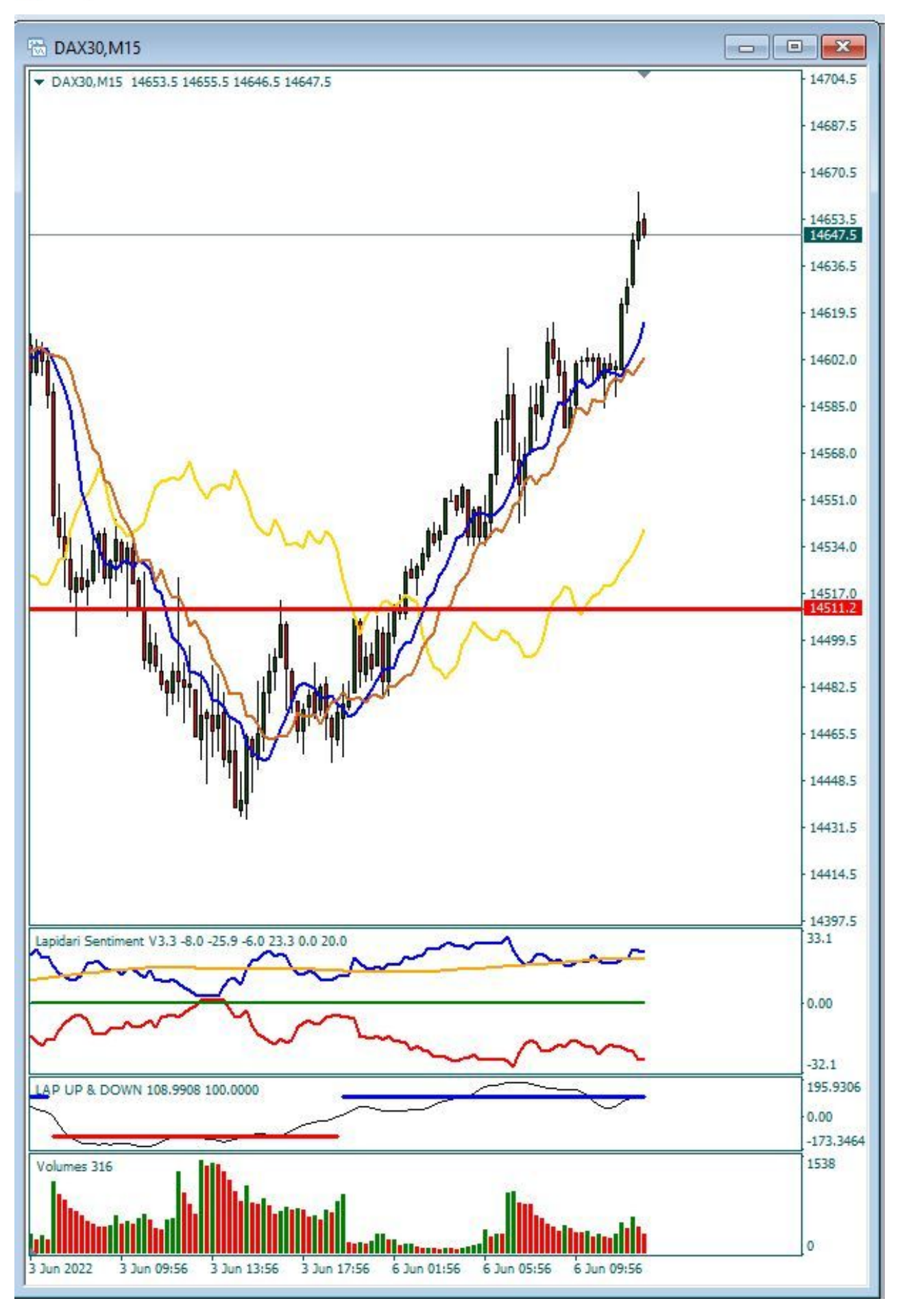

2) potete analizzare il Nasdaq 100 su un time frame settimanale, incrociando una chiave a 14 settimane con una a 65 settimane, e gestire entrata, uscita e direzione del trend.

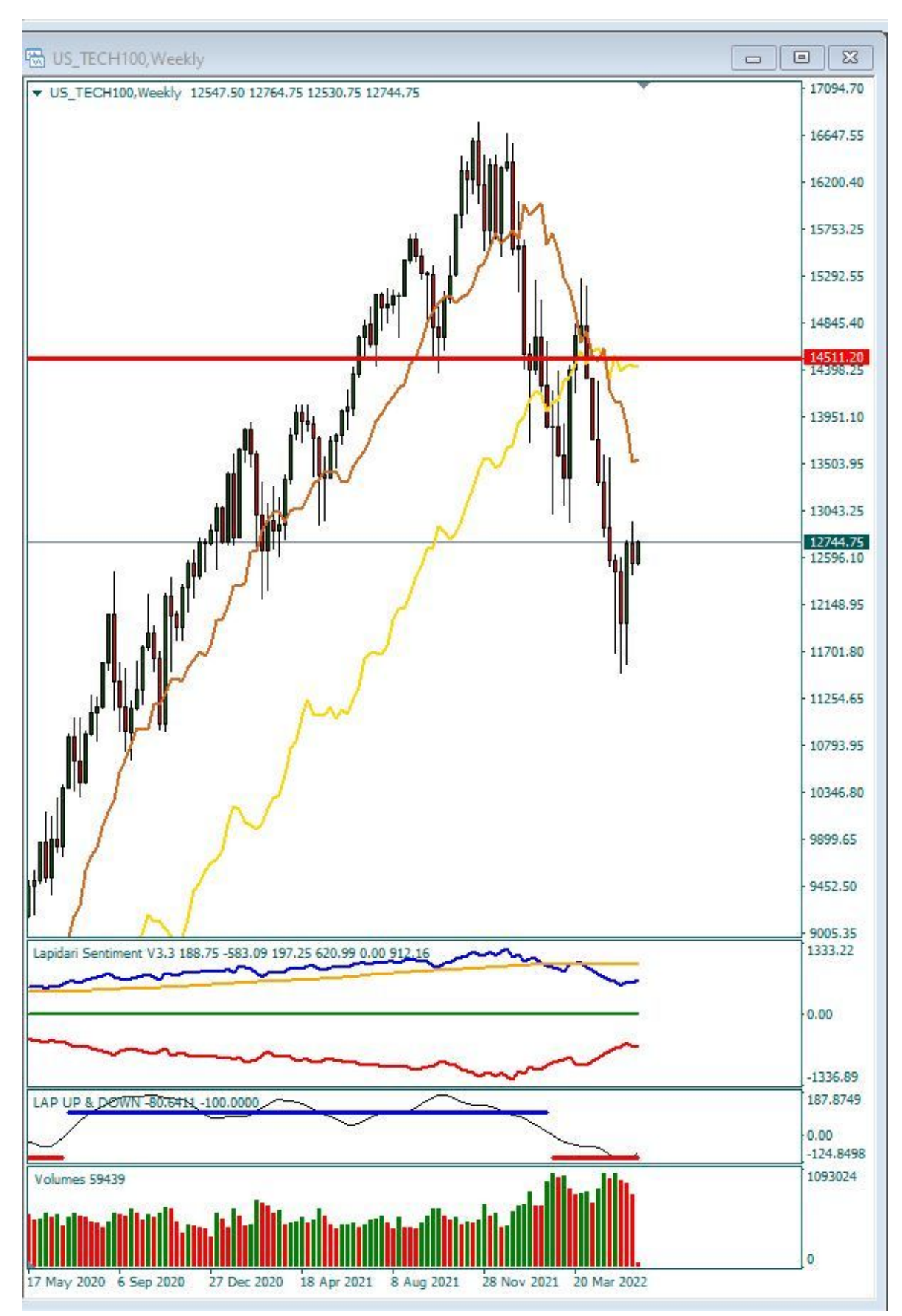

### 📕 Lapidari.it

3) sempre sul settimanale, potete seguire il Petrolio, inserendo sia una Chiave 65 tarata su candele Daily che una Chiave 65 tarata su candele settimanali, più una 21 settimanale e una 5 daily e lavorare sugli incroci, quali ad esempio quelli segnalati dalle frecce riportate in questa foto. La posizione delle Chiavi aiuta anche nella gestione dei trailing stop.

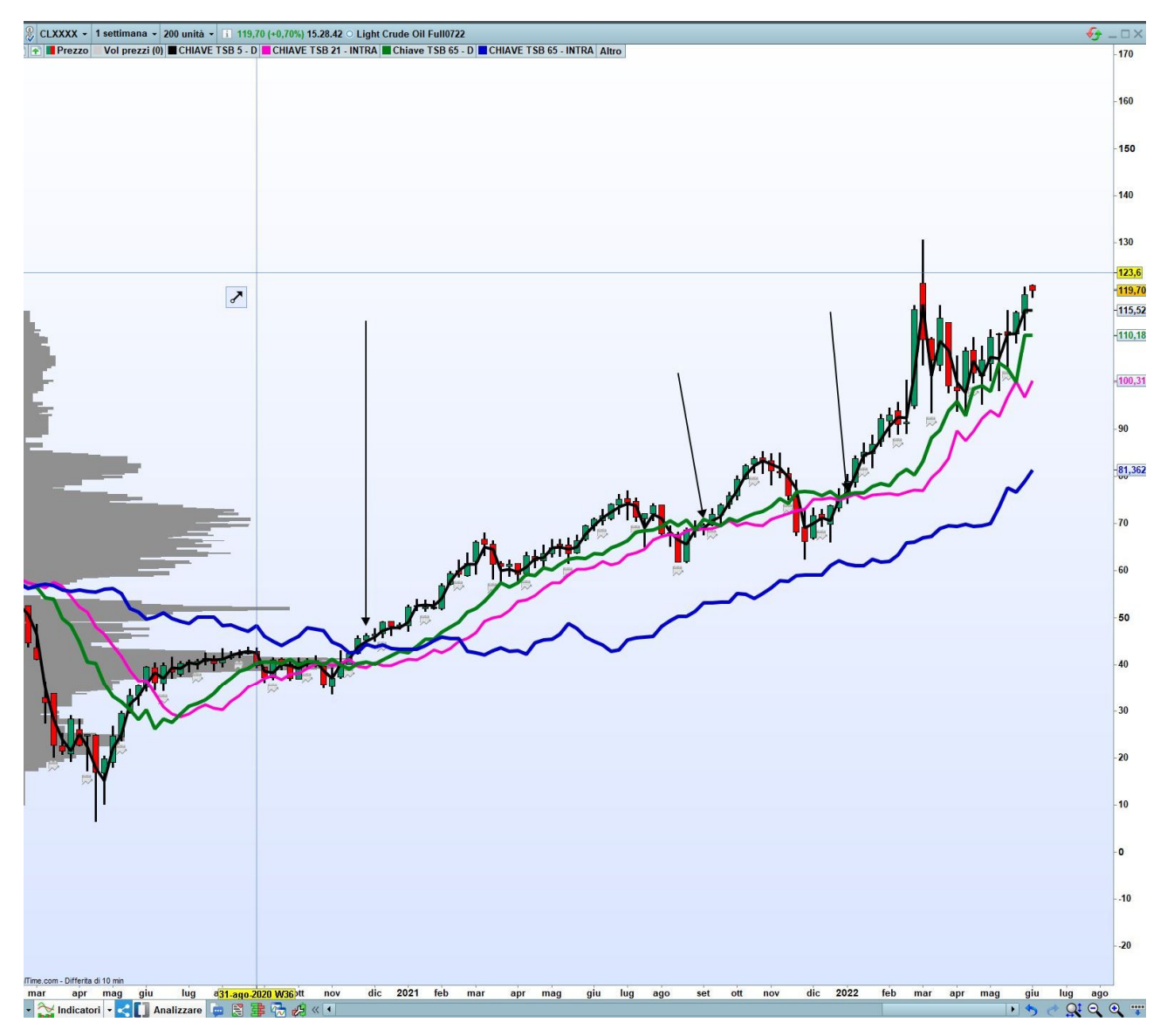

Non vi è quindi limite all'uso di questo tool di indicatori, che non sono minimamente assimilabili alle medie mobili (sono contemporaneamente più reattive e anche più rilassate nel loro modo di seguire i trend, oltre alla personalizzazione estrema che offrono).

### COSA RAPPRESENTANO LE CHIAVI TSB 8 – 14 – 21 – 34 – 65.

Le Chiavi Tsb 8/14/21/34/65 rappresentano una sorta di **livello mediano dinamico che individua la tendenza** dei prezzi:

- delle ultime 8 14 21- 34 65 SEDUTE DAILY (i valori di prezzo delle Chiavi sono indipendenti dal time frame del grafico cui l'indicatore viene associato).
- delle ultime 8 14 21 34 65 CANDELE (usando la stessa Chiave, ma su time frame diversi, verranno fuori valori di prezzo delle Chiavi differenti).

In entrambi i casi, la formula della CHIAVE è retrodata, quindi è meno sensibile alle variazioni dell'ultima candela.

Se i prezzi stazionano sopra la Chiave Tsb 8 – 14 – 21 – 34 – 65, la tendenza è rialzista, e avvalora le eventuali dinamiche long delle Chiavi più corte.

Nel caso di trend a rialzo SU BASE GIORNALIERA, la Tsb 8 DAILY funge da trailing stop per tutti gli strumenti finanziari che si muovono in modo direzionale e costante (per costante si intende un trend senza ritracciamenti da almeno otto sedute).

Identificheremo eventuali altri supporti anche tramite:

1) trend lines

- 2) livelli S1-S2-S3 dei pivot point tradizionali
- 3) livelli della Chiave Tsb 5 e Tsb 8 delle sedute precedenti.

Al contrario, **se i prezzi si muovono sotto la Chiave Tsb 8 – 14 – 21 – 34 – 65, la tendenza è ribassista**, e avvalora le eventuali dinamiche short delle Chiavi più corte.

Nel caso di trend a ribasso SU BASE GIORNALIERA, la Tsb8 DAILY funge da trailing stop per tutti gli strumenti finanziari che si muovono in modo direzionale e costante (per costante si intende un trend senza ritracciamenti da almeno 8/10 sedute).

Identificheremo eventuali altre resistenze anche tramite:

- 1) trend lines
- 2) livelli R1-R2-R3 dei pivot point tradizionali
- 3) livelli della Chiave Tsb 5 e Tsb 8 delle sedute precedenti.

#### SCHEMA OPERATIVO

La conferma del trend in essere avviene quando la chiusura daily e settimanale sono sopra la Chiave più lunga che state usando sul grafico (trend long) o sotto (trend short), insieme ad analoga chiusura sopra o sotto la Chiave di periodo precedente (doppia conferma).

L'eventuale inversione del trend in essere avviene solo se la chiusura daily è sotto la Chiave più lunga che state usando sul grafico (trend long) o sopra (trend short),

A questo proposito, una buona regola applicabile è questa.

#### **TENDENZA RIALZISTA**

Siamo in presenza di tendenza rialzista, quando la Chiusura è superiore al prezzo della Chiave più lunga inserita nel grafico e le due chiavi più corte sono una superiore all'altra.

Ad esempio: Chiusura > Chiave Tsb 34, e contemporaneamente la Chiave Tsb 14 è superiore alla Chiave Tsb 21.

Maggiore è la distanza fra la Chiave 34 e la Chiave 21, e maggiore è la forza in breakout rialzista dei prezzi. Ugualmente, maggiore è la distanza fra la Chiave 21 e la Chiave 14, e maggiore è la forza del trend nel momento in cui comincia ad acquisire direzionalità a rialzo.

## Lapidari.it

In questo caso, anche la volatilità si allarga, e può essere opportuno inserire sul grafico l'indicatore di volatilità Average True Range (Atr), tarato a 10 periodi. Se la distanza fra le chiavi è minore dell'Atr, questo è segnale di contrazione di volatilità e/o lateralità dei prezzi, che può suggerire di consiglia di:

- ridurre la nostra posizione
- incassare eventuali profitti •
- attendere segnale chiaro da parte dei prezzi.

#### **TENDENZA RIBASSISTA**

#### Siamo in presenza di tendenza ribassista, quando la Chiusura è inferiore al prezzo della Chiave più lunga inserita nel grafico e le due chiavi più corte sono una inferiore all'altra.

Ad esempio: Chiusura < Chiave Tsb 34, e contemporaneamente la Chiave Tsb 14 è inferiore alla Chiave Tsb 21.

Maggiore è la distanza fra la Chiave 34 e la Chiave 21, e maggiore è la forza in breakout ribassista dei prezzi. Ugualmente, maggiore è la distanza fra la Chiave 14 e la Chiave 21, e maggiore è la forza del trend nel momento in cui comincia ad acquisire direzionalità a ribasso.

In questo caso, anche la volatilità si allarga, e può essere opportuno inserire sul grafico l'indicatore di volatilità Average True Range (Atr), tarato a 10 periodi. Se la distanza fra le chiavi è minore dell'Atr, questo è segnale di contrazione di volatilità e/o lateralità dei prezzi, che può suggerire di:

- ridurre la nostra posizione
- incassare eventuali profitti •
- attendere segnale chiaro da parte dei prezzi.

Qui sotto indichiamo sinteticamente le regole d'uso. Nulla toglie che ogni singolo trader/investitore, in base alla sua esperienza, possa scegliere incroci diversi da quelli riportati nello schema.

| INTRADAS     CHAVE UTILIZZATA   ENTRATA LONG   CONFERMA LONG   PARTICOLARITA' LONG   ENTRATA: BHORT   CONFERMA SHORT   PARTICOLARITA' SHORT     TSB 8 Intrad-y   CLOSE > TSB 8 INTRA   ist TSB 8 INTRA   ist TSB 1 INTRA   ist TSB 1 INTRA   ist TSB 1 INTRA   ist TSB 2 INTRA   ist TSB 2 INTRA                                                                                                    |                                                                                      |                                     |                                       |                                                  |                                     |                                       |                                                  |
|----------------------------------------------------------------------------------------------------|--------------------------------------------------------------------------------------|-------------------------------------|---------------------------------------|--------------------------------------------------|-------------------------------------|---------------------------------------|--------------------------------------------------|
| CHIAVE UTUZZATA   ENTRATA LONG   COMPERADA LONG   PARTICOLARITA' LONG   ENTRATA LONG   COMPERADA SHORT   PARTICOLARITA' LONG     TSB 8 Intraday   CLOSE > TSB 8 INTRA   as TSB 8 INTRA > TSB 3.D   as TSB 8 INTRA > pressi: no long/attendere   CLOSE < TSB 8 INTRA > TSB 3.D   as TSB 8 INTRA > pressi: no long/attendere   CLOSE < TSB 8 INTRA > TSB 3.D   as TSB 14 INTRA > TSB 3.D   as TSB 14 INTRA > TSB 3.D   as TSB 14 INTRA > TSB 3.D   as TSB 14 INTRA > TSB 3.D   as TSB 14 INTRA > TSB 3.D   as TSB 14 INTRA > TSB 3.D   as TSB 14 INTRA > TSB 3.D   as TSB 3.I INTRA > TSB 3.D   as TSB 3.I INTRA > TSB 3.D   as TSB 3.D INTRA > TSB 3.D   as                                                                                                    | INTRADAY                                                                             |                                     |                                       |                                                  |                                     |                                       |                                                  |
| TSB 8 Intraday   CLOSE > TSB 8 INTRA   se TSB 8 INTRA > TSB 3.D   se TSB 8 INTRA > TSB 3.D   se TSB 3.D   se TSB 3.D   se TSB 3.D   se TSB 3.D   se TSB 3.D   se TSB 8 INTRA > TSB 3.D   se TSB 8 INTRA > TSB 3.D   se TSB 3.D   se TSB 3.D                                                                                                    | CHIAVE UTILIZZATA                                                                    | ENTRATA LONG                        | CONFERMA LONG                         | PARTICOLARITA' LONG                              | ENTRATA: SHORT                      | CONFERMA SHORT                        | PARTICOLARITA' SHORT                             |
| TSB 8.Intraday CLOSE > TSB 8.INTRA se TSB 8.INTRA > pressi: no long/strendere CLOSE < TSB 8.INTRA > te TSB 8.INTRA < TSB 5.D se TSB 8.INTRA > pressi: no long/strendere   TSB 14.Intraday CLOSE > TSB 14 INTRA se TSB 8.1NTRA > TSB 5.D se TSB 14 INTRA > TSB 5.D se TSB 14 INTRA > TSB 5.D se TSB 14 INTRA > TSB 5.D se TSB 14 INTRA > TSB 5.D se TSB 14 INTRA > TSB 5.D se TSB 14 INTRA > TSB 5.D se TSB 14 INTRA > TSB 5.D se TSB 14 INTRA > TSB 5.D se TSB 14 INTRA > TSB 5.D se TSB 14 INTRA > TSB 10 se TSB 14 INTRA > TSB 10 se TSB 10 se TSB 10 se TSB 10 se TSB 10 se TSB 10 se TSB 10 se TSB 10 se TSB 10 se TSB 10 se TSB 10 se TSB 10 se TSB 10 se TSB 10 se TSB 10 se TSB 10 se TSB 10 se TSB 10 se TSB 10 se TSB 10 se TSB 10 se TSB 10                                                                                                    |                                                                                      |                                     |                                       |                                                  |                                     |                                       |                                                  |
| TSB 14 Intradey CLOSE > TSB 14 INTRA is TSB 14 INTRA > TSB 5.D is TSB 14 INTRA > TSB 5.D is TSB 14 INTRA > TSB 5.D is TSB 14 INTRA > TSB 5.D is TSB 14 INTRA > TSB 5.D is TSB 14 INTRA > TSB 5.D is TSB 14 INTRA > TSB 5.D is TSB 14 INTRA > TSB 5.D is TSB 14 INTRA > TSB 5.D is TSB 21 INTRA > TSB 5.D is TSB 21 INTRA > TSB 5.D is TSB 21 INTRA > TSB 5.D is TSB 21 INTRA > TSB 5.D is TSB 21 INTRA > TSB 5.D is TSB 21 INTRA > TSB 5.D is TSB 21 INTRA > TSB 5.D is TSB 21 INTRA > TSB 5.D is TSB 21 INTRA > TSB 5.D is TSB 21 INTRA > TSB 5.D is TSB 24 INTRA > TSB 5.D is TSB 24 INTRA > TSB 5.D is TSB 25 INTRA > TSB 5.D is TSB 25 INTRA > TSB 5.D is TSB 26 INTRA > preazi: no long/attendere CLOSE < TSB 34 INTRA < TSB 5.D is TSB 25 INTRA > preazi: no long/attendere   TSB 65 INTRA CLOSE > TSB 65 INTRA is TSB 65 INTRA > TSB 5.D is TSB 65 INTRA < preazi: no long/attendere                                                                                                    | TSB 8 intraday                                                                       | CLOSE > TSB 8 INTRA                 | se TSB 8 INTRA > TSB 5.D              | se TSB 8 INTRA < prezzi: no long/attendere       | CLOSE < TSB 8 INTRA                 | se TSB 8 INTRA < TSB 5.D              | se TSB 8 INTRA > prezzi: no short/attendere      |
| TSB 21 INTRA se TSB 21 INTRA se                                                                                                    | TSB 14 intraday                                                                      | CLOSE > TSB 14 INTRA                | se TSB 14 INTRA > TSB 5.D             | se TSB 14 INTRA < prezzi: no long/attendere      | CLOSE < TSB 14 INTRA                | se TSB 14 INTRA < TSB 5.D             | se TSB 14 INTRA > prezzi: no short/attendere     |
| TSB 34 intraday CLOSE > TSB 34 INTRA se TSB 34 INTRA > TSB 5.D se TSB 34 INTRA < prezi: no long/sttendere CLOSE < TSB 34 INTRA se TSB 34 INTRA < TSB 5.D se TSB 36 INTRA > TSB 5.D se TSB 65 INTRA < prezi: no long/sttendere   TSB 65 Intraday CLOSE > TSB 65 INTRA se TSB 65 INTRA > TSB 5.D se TSB 65 INTRA < prezi: no long/sttendere                                                                                                    | TSB 21 intraday                                                                      | CLOSE > TSB 21 INTRA                | se TSB 21 INTRA > TSB 5.D             | se TSB 21 INTRA < prezzi: no long/attendere      | CLOSE < TSB 21 INTRA                | se TSB 21 INTRA < TSB 5.D             | se TSB 21 INTRA > prezzi: no short/attendere     |
| TSB 65 Intraday CLOSE > TSB 65 INTRA se TSB 65 INTRA < prezzi: no long/attendere CLOSE < TSB 65 INTRA se TSB 65 INTRA se TSB 65 INTRA < TSB 5.D se TSB 65 INTRA < TSB 5.D se TSB 65 INTRA < SS 5.D se TSB 65 INTRA < SS 5.D se TSB 65 INTRA < SS 5.D se TSB 65 INTRA < SS 5.D se TSB 65 INTRA < SS 5.D se TSB 65 INTRA < SS 5.D se TSB 65 INTRA < SS 5.D se TSB 65 INTRA < SS 5.D se TSB 65 INTRA < SS 5.D </td <td>TSB 34 intraday</td> <td>CLOSE &gt; TSB 34 INTRA</td> <td>se TSB 34 INTRA &gt; TSB 5.D</td> <td>se TSB 34 INTRA &lt; prezzi: no long/attendere</td> <td>CLOSE &lt; TSB 34 INTRA</td> <td>se TSB 34 INTRA &lt; TSB 5.D</td> <td>se TSB 34 INTRA &gt; prezzi: no short/attendere</td>                                                                                                    | TSB 34 intraday                                                                      | CLOSE > TSB 34 INTRA                | se TSB 34 INTRA > TSB 5.D             | se TSB 34 INTRA < prezzi: no long/attendere      | CLOSE < TSB 34 INTRA                | se TSB 34 INTRA < TSB 5.D             | se TSB 34 INTRA > prezzi: no short/attendere     |
| OPERATIVITA' DI POSIZIONE (da 3 a 20 gg di durata) - MERCATI DIREZIONALI, MA IN OTTICA DI BREVE TERMI     CHIAVE UTILIZZATA   ENTRATA LONG   PARTICOLARITA' LONG   ENTRATA: SHORT   CONFERMA SHORT   PARTICOLARITA' SHO     TSB 8.D   CLOSE DAILY > TSB 8.D   TSB 8.D   TSB 8.D   Set TSB 8.D   Set TSB 8.D </td <td>TSB 65 intraday</td> <td>CLOSE &gt; TSB 65 INTRA</td> <td>se TSB 65 INTRA &gt; TSB 5.D</td> <td>se TSB 65 INTRA &lt; prezzi: no long/attendere</td> <td>CLOSE &lt; TSB 65 INTRA</td> <td>se TSB 65 INTRA &lt; TSB 5.D</td> <td>se TSB 65 INTRA &gt; prezzi: no short/attendere</td>                                                                                                    | TSB 65 intraday                                                                      | CLOSE > TSB 65 INTRA                | se TSB 65 INTRA > TSB 5.D             | se TSB 65 INTRA < prezzi: no long/attendere      | CLOSE < TSB 65 INTRA                | se TSB 65 INTRA < TSB 5.D             | se TSB 65 INTRA > prezzi: no short/attendere     |
| OPERATIVITA' DI POSIZIONE (da 3 a 20 gg di durata) - MERCATI DIREZIONALI, MA IN OTTICA DI BREVE TERMI   CHIAVE UTILIZZATA ENTRATA LONG PARTICOLARITA' LONG ENTRATA: SHORT CONFERMA SHORT PARTICOLARITA' SHORT   TSB 8.D CLOSE DAILY > TSB 8.D TSB 8.D > TSB 8.D se TSB 8.D < CLOSE DAILY : no long/attendere CLOSE DAILY > TSB 8.D  se TSB 8.D  se TSB                                                                                                    |                                                                                      |                                     |                                       |                                                  |                                     |                                       |                                                  |
| CHIAVE UTILIZZATA   ENTRATA LONG   CONFERMA SHORT   PARTICOLARITA' LONG     TSB 8.D   CLOSE DAILY > TSB 8.D   TSB 8.D   TSB 8.D   CLOSE DAILY > TSB 8.D   TSB 8.D                                                                                                    | OPER                                                                                 | ATIVITA' DI POS                     | IZIONE (da 3 a 20                     | gg di durata) - MERCA                            | TI DIREZIONALI,                     | MA IN OTTICA DI                       | BREVE TERMINE.                                   |
| TSB 8.D CLOSE DAILY > TSB 8.D TSB 8.D > TSB 8.D > TSB 8.D > TSB 8.D > CLOSE DAILY : no long/attendere CLOSE DAILY < TSB 8.D TSB 8.D < CLOSE DAILY > TSB 8.D TSB 8.D < CLOSE DAILY : no long/attendere CLOSE DAILY < TSB 8.D TSB 8.D < CLOSE DAILY : no long/attendere   TSB 14.D CLOSE DAILY > TSB 8.D TSB 8.D > TSB 8.D > TSB 8.D ise TSB 8.D < CLOSE DAILY : no long - attendere                                                                                                    | CHIAVE UTILIZZATA                                                                    | ENTRATA LONG                        | CONFERMA LONG                         | PARTICOLARITA' LONG                              | ENTRATA: SHORT                      | CONFERMA SHORT                        | PARTICOLARITA' SHORT                             |
| TSB 8.D CLOSE DAILY > TSB 8.D TSB 8.D > TSB 8.D TSB 8.D > CLOSE DAILY > TSB 8.D TSB 8.D > CLOSE DAILY > TSB 8.D > CLOSE DAILY > TSB 8.D > CLOSE DAILY > TSB 8.D > CLOSE DAILY > TSB 8.D > CLOSE DAILY > TSB 8.D > CLOSE DAILY > TSB 8.D > CLOSE DAILY > TSB 8.D > CLOSE DAILY > TSB 8.D > TSB 8.D > CLOSE DAILY > TSB 8.D > TSB 8.D > CLOSE DAILY > TSB 8.D > TSB 8.D                                                                                                    |                                                                                      |                                     |                                       |                                                  |                                     |                                       |                                                  |
| TSB 14.D CLOSE DAILY > TSB 14.D TSB 5.D > TSB 8.D se TSB 14.D < CLOSE DAILY > TSB 14.D TSB 14.D < CLOSE DAILY > TSB 14.D TSB 5.D > TSB 8.D se TSB 14.D < CLOSE DAILY > TSB 14.D TSB 5.D < TSB 8.D se TSB 14.D < CLOSE DAILY > TSB 14.D TSB 5.D < TSB 8.D se TSB 14.D < CLOSE DAILY > TSB 14.D TSB 5.D < TSB 8.D se TSB 14.D < CLOSE DAILY > TSB 14.D TSB 8.D < TSB 14.D < CLOSE DAILY > TSB 14.D se TSB 14.D < CLOSE DAILY > TSB 14.D se TSB 14.D > CLOSE DAILY > TSB 14.D se TSB 14.D > CLOSE DAILY > TSB 14.D  se TSB 14.D > CLOSE DAILY > TSB 14.D  se TSB 14.D  se TSB 14.D  se TSB 14.D  se TSB 14.D  se TSB 14.D  se TSB 14.D  se TSB 14.D  se TSB 14.D  se TSB 14.D  se TSB 14.D  se TSB 14.D  se TSB 14.D  se TSB 14.D  se TSB 14.D  se TSB 14.D  se TSB 14.D  se TSB 14.D  se TSB 14.D  se TSB 14.D                                                                                                    | TSB 8.D                                                                              | CLOSE DAILY > TSB 8.D               | TSB 3.D > TSB 5.D                     | se TSB 8.D < CLOSE DAILY: no long/attendere      | CLOSE DAILY < TSB 8.D               | TSB 3.D < TSB 5.D                     | se TSB 8.D > CLOSE DAILY: no long/attendere      |
| TSB 21.D CLOSE DAILY > TSB 21.D TSB 14.D se TSB 21.D < CLOSE DAILY : no long - attendere CLOSE DAILY < TSB 21.D TSB 14.D se TSB 21.D < CLOSE DAILY : no long - attendere   TSB 34.D CLOSE DAILY > TSB 34.D Se TSB 34.D  Se TSB 34.D  CLOSE DAILY > TSB 34.D TSB 14.D > TSB 14.D > TSB 14.D > TSB 14.D > TSB 14.D > TSB 14.D > TSB 14.D > TSB 34.D se TSB 34.D  CLOSE DAILY > TSB 34.D TSB 14.D > TSB 34.D  se TSB 34.D  Se TSB 34.D  CLOSE DAILY > TSB 34.D se TSB 34.D  Se TSB 34.D  Se TSB 34                                                                                                    | TSB 14.D                                                                             | CLOSE DAILY > TSB 14.D              | TSB 5.D > TSB 8.D                     | se TSB 14.D < CLOSE DAILY: no long - attendere   | CLOSE DAILY < TSB 14.D              | TSB 5.D < TSB 8.D                     | se TSB 14.D > CLOSE DAILY: no long - attendere   |
| TSB 34.D CLOSE DAILY > TSB 34.D TSB 14.D > TSB 21.D se TSB 34.D < CLOSE DAILY : no long - attendere CLOSE DAILY < TSB 34.D TSB 14.D < TSB 21.D se TSB 34.D < CLOSE DAILY : no long - attendere   TSB 65.D CLOSE DAILY > TSB 65.D TSB 21.D > TSB 34.D se TSB 84.D < CLOSE DAILY : no long - attendere                                                                                                    | TSB 21.D                                                                             | CLOSE DAILY > TSB 21.D              | TSB 8.D > TSB 14.D                    | se TSB 21.D < CLOSE DAILY: no long - attendere   | CLOSE DAILY < TSB 21.D              | TSB 8.D < TSB 14.D                    | se TSB 21.D > CLOSE DAILY: no long - attendere   |
| TSB 65.D CLOSE DAILY > TSB 65.D TSB 21.D > TSB 34.D se TSB 65.D < CLOSE DAILY: no long - attendere CLOSE DAILY < TSB 65.D TSB 21.D < TSB 34.D se TSB 65.D < CLOSE DAILY: no long - attendere   OPERATIVITA' A MEDIO LUNGO TERMINE (da 20 gg in avanti) - MERCATI MOLTO DIREZIONALI.   CHIAVE UTILIZZATA ENTRATA LONG PARTICOLABITA' LONG   CONFERMA LONG PARTICOLABITA' LONG ENTRATA SHORT   CONFERMA LONG PARTICOLABITA' LONG   ENTRATA LONG CONFERMA SHORT PARTICOLABITA' SHORT   TSB 8.D CLOSE DAILY : no long/attendere   CLOSE DAILY > TSB 8.D = > TSB 14 TSB 14.D > TSB 14.D > TSB 14                                                                                                    | TSB 34.D                                                                             | CLOSE DAILY > TSB 34.D              | TSB 14.D > TSB 21.D                   | se TSB 34.D < CLOSE DAILY: no long - attendere   | CLOSE DAILY < TSB 34.D              | TSB 14.D < TSB 21.D                   | se TSB 34.D > CLOSE DAILY: no long - attendere   |
| OPERATIVITA' A MEDIO LUNGO TERMINE (da 20 gg in avanti) - MERCATI MOLTO DIREZIONALI.     CHIAVE UTILIZZATA   ENTRATA LONG   PARTICOLARITA' LONG     CHIAVE UTILIZZATA   ENTRATA LONG   COMPERANA LONG   PARTICOLARITA' LONG     CHIAVE UTILIZZATA   ENTRATA LONG   COMPERANA SHORT   COMPERANA SHORT   PARTICOLARITA' SHOR     TSB 8.D   CLOSE DAILLY > TSB 8.D e > TSB 14   TSB 14.D > TSB 14.D > TSB 21.D   se TSB 8.D < CLOSE DAILLY > TSB 8.D e < TSB 14.D                                                                                                    | TSB 65.D                                                                             | CLOSE DAILY > TSB 65.D              | TSB 21.D > TSB 34.D                   | se TSB 65.D < CLOSE DAILY: no long - attendere   | CLOSE DAILY < TSB 65.D              | TSB 21.D < TSB 34.D                   | se TSB 65.D > CLOSE DAILY: no long - attendere   |
| OPERATIVITA' A MEDIO LUNGO TERMINE (da 20 gg in avanti) - MERCATI MOLTO DIREZIONALI.     CHIAVE UTILIZZATA   ENTRATA LONG   CONFERMA LONG   PARTICOLARITA' LONG   ENTRATA: SHORT   CONFERMA SHORT   PARTICOLARITA' SHO     TSB 8.D   CLOSE DAILY > TSB 8.D e > TSB 14   TSB 14.D > TSB 21.D   se TSB 8.D < CLOSE DAILY > ISB 8.D e < TSB 14.D = TSB 8.D    se TSB 8.D    CLOSE DAILY > TSB 14.D e > TSB 21.D   se TSB 8.D    cLOSE DAILY > TSB 14.D e > TSB 21.D = TSB 84.D   se TSB 14.D    CLOSE DAILY > TSB 14.D e > TSB 21.D = TSB 84.D   se TSB 14.D    CLOSE DAILY > TSB 21.D = TSB 84.D   se TSB 14.D    CLOSE DAILY > TSB 21.D = TSB 84.D   se TSB 14.D    CLOSE DAILY = TSB 21.D = TSB 84.D   se TSB 14.D    TSB 14.D = TSB 21.D = TSB 84.D   se TSB 14.D    Se TSB 14.D = TSB 21.D = TSB 84.D   se TSB 14.D    SE TSB 14.D = CTSB 21.D = TSB 84.D   se TSB 21.D    SE TSB 21.D = CLOSE DAILY = TSB 84.D   TSB 21.D = CLOSE SETTLE: no long = attendere   CLOSE DAILY = TSB 84.D = TSB 84.D   TSB 84.D = TSB 84.D = TSB 84.D   TSB 21.D = CLOSE SETTLE: no long = attendere   CLOSE DAILY = TSB 84.D = TSB 84.D = TS                                                                                                    |                                                                                      |                                     |                                       |                                                  |                                     |                                       |                                                  |
| CHIAVE UTILIZZATA ENTRATA LONG PARTICOLARITA' LONG ENTRATA: SHORT CONFERMA SHORT PARTICOLARITA' SHORT   TSB 8.D CLOSE DAILY > TSB 8.D e > TSB 14.D > TSB 14.D > TSB 14.D > TSB 14.D > TSB 14.D > TSB 14.D > TSB 14.D > TSB 14.D < TSB 14.D < TSB 14.D < TSB 14.D < TSB 14.D < TSB 14.D < TSB 14.D < TSB 14.D > TSB 14.D > TSB 14.D > TSB 14.D > TSB 14.D > TSB 14.D > TSB 14.D < TSB 14.D < TSB 14.D < TSB 14.D < TSB 14.D < TSB 14.D < TSB 14.D < TSB 14.D > TSB 14.D > TSB 14.D > TSB 14.D > TSB 14.D > TSB 14.D > TSB 14.D > TSB 14.D < TSB 14.D < TSB 14.D < TSB 14.D < TSB 14.D < TSB 14.D < TSB 14.D < TSB 14.D < TSB 14.D < TSB 14.D > TSB 14.D > TSB 14                                                                                                    | OPERATIVITA' A MEDIO LUNGO TERMINE (da 20 gg in avanti) - MERCATI MOLTO DIREZIONALI. |                                     |                                       |                                                  |                                     |                                       |                                                  |
| TSB 2LD CLOSE DAILY > TSB 2LD e > TSB 14.D > TSB 21.D = TSB 21.D = TSB 21.D                                               | CHIAVE UTILIZZATA                                                                    | ENTRATA LONG                        | CONFERMA LONG                         | PARTICOLARITA' LONG                              | ENTRATA: SHORT                      | CONFERMA SHORT                        | PARTICOLARITA' SHORT                             |
| TSB 8.D   CLOSE DAILY > TSB 8.D e > TSB 14   TSB 14.D > TSB 14.D > TSB 14.D = TSB 10.D = TSB 10.D = TSB 10.D = TSB 10.D = TSB 10.D = TSB 10.D = TSB 10.D = TSB 10.D = TSB 10.D = TSB 10.D = TSB 10.D = TSB 10.D = TSB 10.D = TSB 10.D = TSB 10.D = TSB 10.D = TSB 10.D = TSB 10.D = TSB 10.D = TSB 10.D = TSB 10.D = TSB 10.D = TSB 10.D = TSB 10.D = T                                                      |                                                                                      |                                     |                                       |                                                  |                                     |                                       |                                                  |
| TSB 14.D   CLOSE DAILY > TSB 14.D e > TSB 21.D   TSB 21.D > TSB 24.D.   se TSB 14.D < CLOSE DAILY : no long - attendere   CLOSE DAILY - TSB 21.D   TSB 21.D < TSB 24.D.   se TSB 14.D > CLOSE DAILY : no long - attendere     TSB 21.D   CLOSE DAILY > TSB 21.D    TSB 21.D > TSB 24.D.   TSB 21.D    TSB 21.D                                                                                                    | TSB 8.D                                                                              | CLOSE DAILY > TSB 8.D e > TSB 14    | TSB 14.D > TSB 21.D                   | se TSB 8.D < CLOSE DAILY: no long/attendere      | CLOSE DAILY < TSB 8.D e < TSB 14.D  | TSB 14.D < TSB 21.D                   | se TSB 8.D > CLOSE DAILY: no long/attendere      |
| TSB 21.D CLOSE DAILY > TSB 24.D = > TSB 34.D > TSB 34.D | TSB 14.D                                                                             | CLOSE DAILY > TSB 14.D e > TSB 21.D | TSB 21.D > TSB 34.D                   | se TSB 14.D < CLOSE DAILY: no long - attendere   | CLOSE DAILY < TSB 14.D e < TSB 21.D | TSB 21.D < TSB 34.D                   | se TSB 14.D > CLOSE DAILY: no long - attendere   |
|                                                                                                    | TSB 21.D                                                                             | CLOSE DAILY > TSB 21.D e > TSB 34.D | TSB 34.D > TSB 65.D                   | se TSB 21.D < CLOSE SETT.LE: no long - attendere | CLOSE DAILY < TSB 21.D e < TSB 34.D | TSB 34.D < TSB 65.D                   | se TSB 21.D > CLOSE SETT.LE: no long - attendere |
| TSB 34.D CLOSE SETT.LE > TSB 34.D CLOSE SETT.LE > TSB 65.D se TSB 34.5 < CLOSE SETT.LE : no long - attendere CLOSE SETT.LE < TSB 34.D CLOSE SETT.LE < TSB 65.D se TSB 34.5 < CLOSE SETT.LE : no long - attendere                                                                                                    | TSB 34.D                                                                             | CLOSE SETT.LE > TSB 34.D            | CLOSE SETT.LE > TSB 65.D              | se TSB 34.S < CLOSE SETT.LE: no long - attendere | CLOSE SETT.LE < TSB 34.D            | CLOSE SETT.LE < TSB 65.D              | se TSB 34.S > CLOSE SETT.LE: no long - attendere |
| TSB 65.D CLOSE SETT.LE > TSB 65.D CLOSE SETT.LE > TSB 65.D e > TSB 65.D e > TSB 65.S < CLOSE SETT.LE : no long - attendere CLOSE SETT.LE < TSB 65.D CLOSE SETT.LE < TSB 65.D e < TSB 65.S > CLOSE SETT.LE : no long - attendere CLOSE SETT.LE < TSB 65.D e < TSB 65.D e < | TSB 65.D                                                                             | CLOSE SETT.LE > TSB 65.D            | CLOSE SETT.LE > TSB 65.D e > TSB 34.D | se TSB 65.S < CLOSE SETT.LE: no long - attendere | CLOSE SETT.LE < TSB 65.D            | CLOSE SETT.LE < TSB 65.D e < TSB 34.D | se TSB 65.S > CLOSE SETT.LE: no long - attendere |

I<u>NTRADAY</u> : per CLOSE si intende la chiusura della candela che fa scattare il segnale, sul time frame del grafico che state osserva ndo e/o sul quale prendete le decisioni ope

OPERATIVITA' DI POSIZIONE: per CLOSE si intende la chiusura della candela DAILY che fa scattare il segnale, sul TIME FRAME DAILY del grafico che state osservando e/o sul quale prendete le decisioni operative OPERATIVITA' A MEDIO/LUNGO TERMINE: per CLOSE si intende la chiusura della candela DAILY o SETTIMANALE che fa scattare il segnale, sul TIME FRAME DAILY o SETTIMANALE del grafico che state osservando e/o sul quale rendete le decisioni operati

PARTICOLARITA' LONG e SHORT SULL'USO DELLE CHIAVI IM MODALITA' OPERATIVITA' A LUNGO TERMINE

| TSB 34.D | CLOSE SETT.LE > TSB 34.D | CLOSE SETT.LE > TSB 65.D              | se TSB 34.S < CLOSE SETT.LE: no long - attendere | CLOSE SETT.LE < TSB 34.D | CLOSE SETT.LE < TSB 65.D              | se TSB 34.S > CLOSE SETT.LE: no long - attendere |
|----------|--------------------------|---------------------------------------|--------------------------------------------------|--------------------------|---------------------------------------|--------------------------------------------------|
|          |                          |                                       |                                                  |                          |                                       |                                                  |
| TSB 65.D | CLOSE SETT.LE > TSB 65.D | CLOSE SETT.LE > TSB 65.D e > TSB 34.D | se TSB 65.S < CLOSE SETT.LE: no long - attendere | CLOSE SETT.LE < TSB 65.D | CLOSE SETT.LE < TSB 65.D e < TSB 34.D | se TSB 65.S > CLOSE SETT.LE: no long - attendere |
|          |                          |                                       | 2012 (MA)                                        |                          |                                       | 350                                              |

Abbiamo indicato - come condizione che, a mio modo di vedere, inibisce l'entrata a rialzo o a ribasso – quella di non operare qualora la Chiave settimanale 34 e 65 sia sotto la chiusura settimanale (caso rialzista) o sopra la chiusura settimanale (caso ribassista).

In questa fattispecie, per ottenere la chiave settimanale, basterà usare un grafico settimanale su cui inserire la chiave 34 e la chiave 65 in modalità:

Anche queste CHIAVI DI EQULIBRIO PREMIUM sono disponibili per le piattaforme:

- TradingView<sup>™</sup>
- Mt4™
- ProRealTime™

### Installazione delle Chiavi di Equilibrio per Mt4™

Per installare l'indicatore di sentiment, queste sono le istruzioni:

- 1. Aprire la Metatrader 4
- 2. Andare nel primo menù in alto a sinistra, dove c'è scritto File
- 3. Dentro il menu File cliccare su "Apri Scheda Data"
- 4. Apparirà la cartella MQL4
- 5. Cliccare e compare la cartella INDICATORS
- 6. Aprire la cartella e trascinare dentro l'indicatore
- 7. Poi chiudere Mt4 e riaprirla
- 8. A quel punto caricare l'indicatore.

### Installazione delle Chiavi di Equilibrio per ProRealTime™

Questi indicatori per Prt si caricano in piattaforma con la funzione Importa.

- 1. Si apre un grafico, e si seleziona il menù Indicatori
- 2. Cliccare sopra e si apre il menù indicatori e cliccare su IMPORTA

| Indicatori e Sisterin di Huding |                                 |  |  |  |
|---------------------------------|---------------------------------|--|--|--|
| Indicatori (479)                | Gruppi di indicatori (0)        |  |  |  |
| Nuovo Modifica Duplica Cancella | Importa Esporta Condividi Aggiu |  |  |  |
| ndicatori Filtro                | 26                              |  |  |  |
| - Indicato                      | ri preferiti                    |  |  |  |
| 1.THE BIG 1W                    | *                               |  |  |  |
| 2.THE BIG 1M                    |                                 |  |  |  |
| 3.THE BIG 3M                    | <b>*</b>                        |  |  |  |
| 4.THE BIG 6M                    | *                               |  |  |  |
| 5.THE BIG 12M                   | *                               |  |  |  |
| Average Directional Index (ADX) | *                               |  |  |  |
| Average True Range (ATR)        | <b>*</b>                        |  |  |  |
| Bollinger %B                    | <b>*</b>                        |  |  |  |
| BUY & SELL PRESSURE XeLMod      | <b>*</b>                        |  |  |  |
| buyasell                        |                                 |  |  |  |
| BUYSELL PRESSURE                |                                 |  |  |  |
| BuySell_1.1                     | × 🛒                             |  |  |  |

- 3. Prendere l'indicatore che ho vi ho inviato per e.mail, e che deve essere salvato sul desktop, e cliccando IMPORTA l'indicatore verrà installato nella piattaforma di PRoRealTime.
- 4. FARE ATTENZIONE QUANDO SI IMPORTA L'INDICATORE: ESSENDO PERSONALIZZATO L'IMPORTAZIONE PUO' ESSERE FATTA SOLO UNA VOLTA.
- 5. Il programma darà la conferma che l'importazione è avvenuta correttamente e a quel punto può essere caricato nel nostro grafico.

### Installazione delle Chiavi di Equilibrio per TradingView™

Una volta effettuato il pagamento, ci invierete sulla mail <u>info@lapidari.it</u> la vostra login di ingresso o l'username che avete su TradingView (non la password, mi raccomando: non ci interessa) e sarà nostra cura provvedere ad abilitarvi lo script delle varie Chiavi di Equilibrio.